| Q1:携帯・スマホの参加は?                         | Q2:携帯で受信出来ない1                                                                                                    | Q3:携帯で受信出来ない2                              | 【411的中本面】                         | [compare]                    | 【のロママナナが中本市】                            |                                       |
|----------------------------------------|----------------------------------------------------------------------------------------------------|--------------------------------------------|-----------------------------------|------------------------------|-----------------------------------------|---------------------------------------|
| 【携帯への招待メール例】                           | [FreemIの参加設定変更]                                                                                                    | 【DoCoMo設定変更】                               | [AU設定変更]                          | 【SB設定変更】                     | 【SBスマホ設定変更】                             | [SB契約一iPhone条設定変更]<br>My SetPenk      |
| meemil里呂事初间で9。                         | 「「「「「」」                                                                                                    | iMenulこ接続                                  | EX-11X-1-                         | メール                          | <b>該</b> 定                              | My SoftBank                           |
| 山本茶樹(1A-2P-2E) さん                      | Freemell                                                                                                    | +>30*+**+++                                |                                   |                              | メール・アドレス設定                              | 11-10MMS7/71                          |
| 山本美価(IA 20 32) 270                     | z z                                                                                                    | の各体リホート                                    | (フコートコナンの提合)                      | 設定                           | 1 IV THURKE                             | J J J J J J J J J J J J J J J J J J J |
| いのようと市轄市市の方明                           | AST Home Pagel 70                                                                                                    | ↓<br>2.4 孫助史/時期,杰爾,利                       |                                   |                              | Mu SoftBankl=D.H.A.                     | My Soft Bankl- DA AL                  |
| 1077年來2年日組入切決                          | the second second secon | 3.省種設定(確認:支史:利                             | 設定                                | メール・アトレス設定                   | I Soldalikich / J                       | My Solcbankich / 1                    |
| 1711=+                                 | 「あたたの会加設字」を環                                                                                                    | (H)                                        |                                   |                              | *<br>√\$0;⊕                             | 「洋菜メールブロック設定」の左                       |
| 0.00.000                               | 招                                                                                                    |                                            | 1                                 | 1女初(9 句                      | 1 Maxie                                 | 「ある「変更する」ポタン                          |
| III本英樹(1A-2B-3E)さん                     | ・MI送信元アドレス設定                                                                                                    | (ススートフォンののモードの                             | ドメール粉定                            | ↓<br>洋菜メールブロック設定             | 個別設定の「なりすま」メー                           |                                       |
| からのメッヤージ                               | T.                                                                                                    | (人) 1-23,200 (日) 1-00                      | LI IVERIC                         |                              | ル」が「受け取らない(拒否設                          | ページ下方[個別設定はこち                         |
|                                        | 「MIアドレスを使用する」                                                                                                    | -18 E /                                    | その他の設定                            | m<br>-い                      | 定する)」に設定されていると                          | 61                                    |
| メーリングリスト「中野九中                          | *                                                                                                    | ドコチマーケット→お客様サ                              | C ON IS ON BALL                   | 国がに設定の「国が設定」に                | 思います.                                   | 1                                     |
| 25期1977年卒3年E組1                         | 選択する。                                                                                                    | ポート→snモード→snモード                            | 接続する                              |                              | Ĩ.                                      | 「なりすましメール」の「変更後                       |
| に招待します。                                |                                                                                                    | 各種設定                                       |                                   | 1なりすましメール指否設定                | 「迷惑メールブロックの設定」                          | の設定」が「受け取らない」に                        |
| 参加をお願いします。                             | ・確認のために、山本に                                                                                                    |                                            | 2.メールフィルター                        |                              | 右の「変更する」をタップしま                          | チェックされていることを確認                        |
|                                        | 1 1 2 2 2 2 2 2 2 2 2                                                                                                    |                                            | 1                                 | 「なりすましメールを受け取ら               | す。                                      | 1                                     |
|                                        |                                                                                                    | 1                                          | 暗証番号を入力                           | ない」にチェックが入っている               | 1                                       | 「救済リストを設定/確認する」                       |
| 【!】このメールに返信して                          |                                                                                                    | メール設定                                      | 1                                 | ことを確認                        | ページ下方「個別設定はこち                           | 1                                     |
| も参加できません。                              |                                                                                                    | 1                                          | 詳細設定                              | 1                            | ら」をタップしてください。                           | 指定する文字列                               |
|                                        |                                                                                                    | 2.迷惑メール対策設定の■                              | 1                                 | なりすまし救済リスト設定                 | ļ                                       | Ļ                                     |
| ▼参加はこちら                                |                                                                                                    | 詳細設定/解除                                    | 「指定受信リスト(なりすまし・                   | 1                            | 「なりすましメール」の「変更後                         | freemlのドメイン「freeml.com」               |
| http://www.freeml.com/ep.              |                                                                                                    | Ļ                                          | 転送メール許可)」の「設定す                    | 救済リストの追加                     | の設定」すぐ下の「救済リスト                          | を入力                                   |
| umzx/grid/MLC/node/Mlc                 |                                                                                                    | iモードパスワードを入力                               | る」にチェックを入れる                       | Ţ                            | を設定/確認する」をタップし                          | 1                                     |
| InvCompleteFront/ikey/9d               |                                                                                                    | Ļ                                          | .4                                | freemIのドメイン「freemI.com」      | てください。                                  | 「救済リストの種類」は左に                         |
| c45330edbb6c66f31cad8ae                |                                                                                                    | ▼受信/拒否設定の「設定」                              | 次へ                                | を登録                          | 4                                       | チェック                                  |
| 9824be1b8440cde/mlc_id/                |                                                                                                    | にチェック                                      | 4                                 | ※設定する単位は「ヘッダ内                | 表内の! 指定する文字列」に                          | 「有効」にチェックを入れ「次へ」                      |
| 16027346/iid/7710414                   |                                                                                                    | Ļ                                          | 受信したいMLアドレス                       | フリーワード」                      | メールを受け取りたいMLの名                          | 1                                     |
| + 11 + + + + + + + + + + + + + + + + + |                                                                                                    | 次へ                                         | (****@freeml.com)を入力して            |                              | 前(*****#freeml.com)を入力                  | 確認                                    |
| 中野九中25期1977年半                          |                                                                                                    |                                            | 登録                                | SB設定URL:                     |                                         |                                       |
| 3年に相に関9のお問い音                           |                                                                                                    | ▼ステッフ1でなりすましメー                             |                                   | https://www.email.softbank.n | 次に、「救済リストの種類」を左                         | 設定りる                                  |
| AJU (Incompany) (10                    |                                                                                                    | ルの拒否にチェックか入って                              | AUBCEURL:                         | e.jp/help/j/antispoof.html   | にテェック、その際を「有効」に                         | DI                                    |
| nttp://www.reemi.com/19                |                                                                                                    | いることを確認                                    | http://www.au.kddi.com/servic     | THE OLD HAR AND A            | テェックして、「次へ」ホタンを                         | https://ab.acfbaabis/acb/ab           |
| //nakanoschiu=                         |                                                                                                    |                                            | e/email/support/meiwaku/em        | *確認のファシのに、山本にメー              | Job Conselle                            | nttps://mb.sortbank.jp/mb/iph         |
| 3e/ contact                            |                                                                                                    | ▼ ステッノ30) 宛先指定受信                           | all_boshi/http://atesaki_shitei/i | ルをして下さい。                     | <br> 肉突を確認  て「粉完さる」た                    | tml                                   |
| ▼freemikit ?                           |                                                                                                    | 27997                                      | INCOLUCION INCOLUCIÓN             | テストノールを送信します。                | タップリア完了です                               |                                       |
| http://www.freeml.com/en               |                                                                                                    | マ「母母」たいいいついのた                              | ・確認のために 山本にメール                    |                              | ,,,,,,,,,,,,,,,,,,,,,,,,,,,,,,,,,,,,,,, | ・確認のために、山本にメール                        |
| umzx/grid/Guide/node/Gu                |                                                                                                    | 学売アドレス メーリングリス                             | をして下さい                            |                              | SB股定URL ·                               | をして下さい。                               |
| ideEront/g/WhatsMic                    |                                                                                                    | トのアドレス IL 受信したいMI                          | テストメールを送信します                      |                              | https://www.email.softbank.ne           | テストメールを送信します。                         |
|                                        |                                                                                                    | ZFLZ (************************************ | A CABORT.                         |                              | in/help/i/antispoof.html                | CALING TO CALING TO THE               |
| ▼メーリングリストとは?                           |                                                                                                    | を入力して登録                                    |                                   |                              | portage of the spoort full              |                                       |
| http://www.freeml.com/ep.              |                                                                                                    | C///JC/ESR                                 |                                   |                              | ・確認のために、山本にメール                          |                                       |
| umzx/grid/Guide/node/Gu                |                                                                                                    | DoCoMo設定URL                                |                                   |                              | をして下さい。                                 |                                       |
| ideFront/g/WhatsMlc2                   |                                                                                                    | http://www.nttdocomo.co.ip/i               |                                   |                              | テストメールを送信します。                           |                                       |
|                                        |                                                                                                    | nfo/spam mail/measure/dom                  |                                   |                              |                                         |                                       |
| http://www.freeml.com/                 |                                                                                                    | ain/setting/imode/index.html               |                                   |                              |                                         |                                       |
| 運営会社: GMO Media, Inc.                  |                                                                                                    |                                            |                                   |                              |                                         |                                       |
|                                        |                                                                                                    | ・確認のために、山本にメー                              |                                   |                              |                                         |                                       |
| 【説明】                                   |                                                                                                    | ルをして下さい。                                   |                                   |                              |                                         |                                       |
| 「▼参加はこちら」赤字の                           |                                                                                                    | テストメールを送信します。                              |                                   |                              |                                         |                                       |
| リンクURLをクリックしま                          |                                                                                                    |                                            |                                   |                              |                                         |                                       |
| 4                                      |                                                                                                    |                                            |                                   |                              |                                         |                                       |

## Q4:誰からメールかわらない

送信の場合、 のみが表示さ 、判らない場 た「ニックネー す。 らメール送信す す」など、名乗り

[199] 「季気加にこちら」素での す。 この時点で、メールの過そ 「低い可能とさすが、クラ スHomePage「スオイ、クラ スHomePage「スオイ、クラ は、ままで、「して下さい、 HomePageアスセスに は、 きま、ていて下さい、 HomePageアスセスに は、 こスコードが必要になりま すって、出えて下さい。」